# ZURICH CUSTOMER PORTAL FOR CLAIM SUBMISSION

## Portal Link

https://singapore.merimen.com/claims/index.cfm?fusebox=MTRCmt&fuseaction=client\_portal& GCOID=200800

## A. Home Page

- > Options to 'Submit a Claim' or 'Check My Claim Status'
- > Checklist of information and documents required depending on the claim type
- > Hotline for Emergency Medical & Travel Assistance

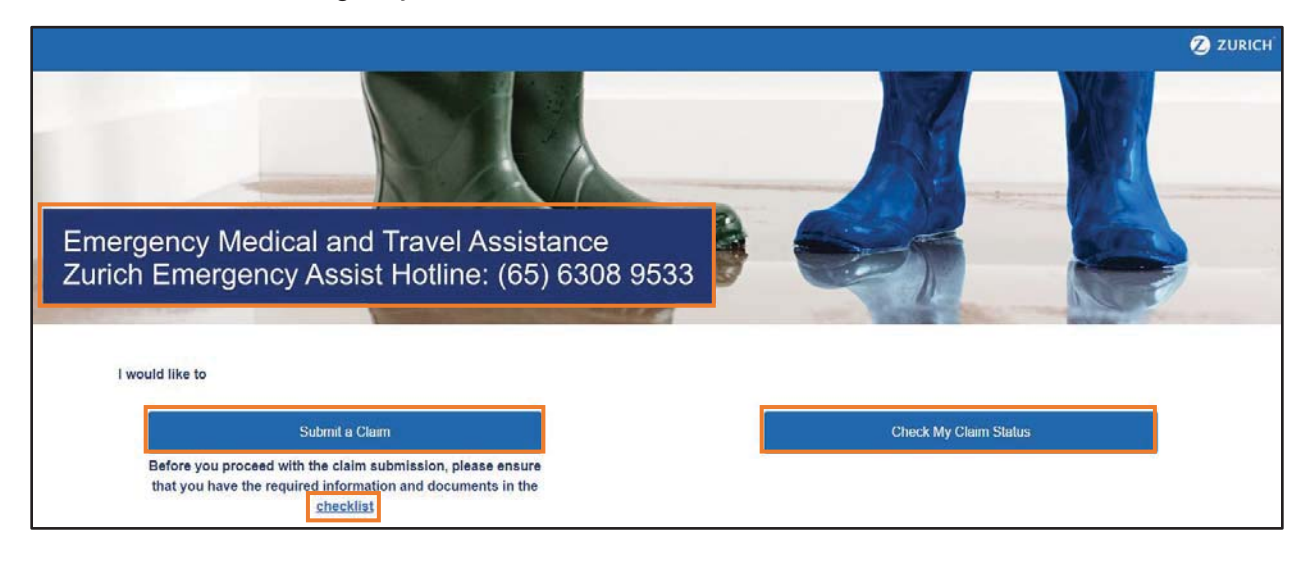

#### B. Select Policy & Claim Type

- Policy Type
  - Personal Accident
  - Travel (for both Business Travel and Overseas Secondment)
- Claim Type (multiple selections allowed)
  - Personal Accident
    - Accidental Death/Permanent Disablement
    - Medical Expense/Benefit
  - Travel
    - Accidental Death/Permanent Disablement
    - Medical Expense/Benefit
    - Travel Inconvenience Related Expense
    - Travel Delay/Misconnection/Diversion
    - Baggage Loss/Damage Related Expense
    - Baggage Delay

| • Back           |                                                     | 💋 ZURICI                                             |
|------------------|-----------------------------------------------------|------------------------------------------------------|
| Please Select th | Submi                                               | t a Claim                                            |
| Please Select tr | Personal Accident<br>(Policy No. starting with ZZG) | Travel<br>(Policy No. starting with TTT, TAT or TZT) |

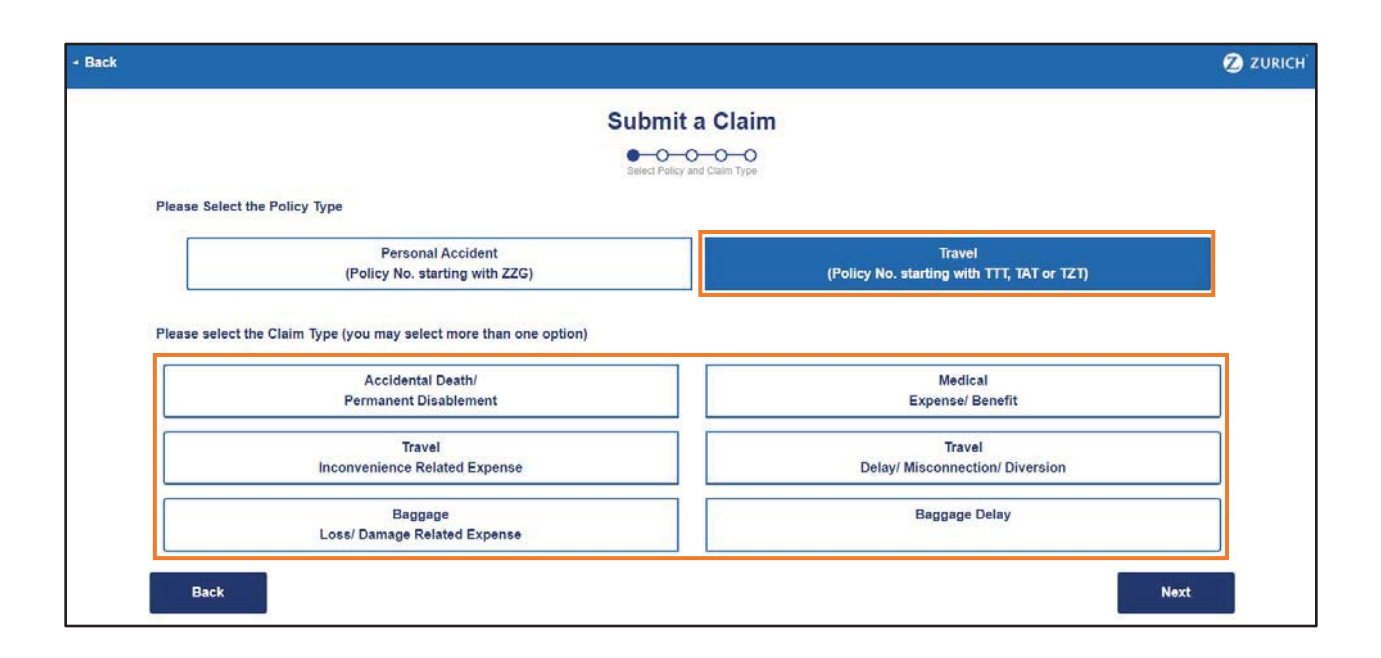

## C. Personal Information

- Particulars of Policyholder
   Policyholder Name Hwa Chong Institution
  - Policy No. TTT8000233SN

## > Particulars of Claimant

- Claimant Name (Employee)
- Dependent Name (if Dependent is the Claimant)
- Identity Card/Passport No.
- Gender
- Date of Birth
- Contact No. •
- Email Address

#### Bank Account Details

- Name of Bank Account Holder
- Name of Bank
- Bank Account No.
- Bank Code •

| Back                                               | 🧷 ZURIC                                                     |
|----------------------------------------------------|-------------------------------------------------------------|
|                                                    | Submit a Claim                                              |
| Particulars of Policyholder                        |                                                             |
| Policyholder's (Company) Name"                     | Policy No.*                                                 |
|                                                    |                                                             |
| Particulars of Claimant                            |                                                             |
| Claimant's (Employee) Name"                        | Dependent's Name (if Dependent is the Claimant)             |
| Identity Card/Passport No."                        | Please leave this field blank if not applicable.<br>Gender* |
| Date of Birth*                                     | Contact No."                                                |
| Email Address*                                     |                                                             |
| Bank Account Details (Singapore Bank Account Only) |                                                             |
| Name of Beneficiary (bank account holder)"         | Name of Bank*                                               |
| Bank Account Number"                               | Bank Code (4 digit number)"                                 |
| Back                                               | Next                                                        |

3

#### D. Claim Information

- > Questionnaire(s) will be generated based on the claim type(s) selected
- > Example of Personal Accident Medical Expense/Benefit questionnaire

| ()                                               |                                                | 💋 ZURIC |
|--------------------------------------------------|------------------------------------------------|---------|
|                                                  | Submit Claims                                  |         |
| Details of Accident                              |                                                |         |
| Country/City of Accident"                        | Date of Occurrence*                            |         |
| Description of Accident"                         |                                                |         |
| Are you covered by other insurance policy(s) for | this incident? 1                               |         |
| Have you or the Claimant ever had previous clai  | ms on the same injury or a similar condition?" |         |
|                                                  |                                                |         |
| COVERS                                           |                                                |         |
| Medical Expense/Benefit                          |                                                |         |
| Location of Accident*                            | Nature of Injury*                              |         |
| Amount to be Claimed (SGD)*                      |                                                |         |
| Back                                             |                                                | Next    |

#### E. Upload Documents

- Checklist provided for reference
- File Description Enter description of document (e.g. medical bill)
- Click 'Drag and drop a file here or click' to access system directory to retrieve document for upload
- Click 'Add Another File' for additional upload entry
- Acceptable formats doc, docx, rtf, txt, xls, xlsx, ppt, pptx, pdf, gif, jpe, jpeg, jpg, png, tif, tiff

| 8                                                |                                    | <b>2</b> Z |
|--------------------------------------------------|------------------------------------|------------|
|                                                  | Submit Claims                      |            |
| Click here for the Document Checklist            | Uplicad Documents                  |            |
| Please upload the supporting documents here (Max | size per file is 6 MB):            |            |
| File Description                                 |                                    |            |
|                                                  | (A)                                |            |
|                                                  | Drag and drop a file here or click |            |
|                                                  |                                    |            |
| Back                                             |                                    |            |

#### F. Confirmation

- > Summary of details entered and documents uploaded
- Claimant can go 'Back' to amend earlier sections if any of the details were entered incorrectly
- > Click on 'Declaration and Authorization Notice' to read the clauses
- Claimant will need to check the box to agree to the Declaration and Authorization Notice before he/she is able to 'Submit'

| ack                                        |                             | 💋 ZURICH |
|--------------------------------------------|-----------------------------|----------|
|                                            | Submit Claims               |          |
|                                            | Contrantico                 |          |
| Claims Submission                          |                             |          |
| Claim Type(s)                              |                             |          |
| Particulars of Policyholder                | Medical Expense/<br>Benefit |          |
| Policyholder's (Company) Name<br>Company A | Policy No<br>ZZG8000123SN   |          |
| Particulars of Claimant                    |                             |          |
| Claimant's (Employee) Name<br>Employee A   | Dependent's Name            |          |
| Identity Card/Passport No.<br>S1234567Z    | Gender<br>Male              |          |
| Date of Birth<br>26/06/1987                | Contact No.<br>98765432     |          |

| and the second second second                   |                                                                                                    |                                                                                                    |  |  |
|------------------------------------------------|----------------------------------------------------------------------------------------------------|----------------------------------------------------------------------------------------------------|--|--|
| Email Address<br>abc@company.com               |                                                                                                    |                                                                                                    |  |  |
| Bank Account Detail                            | is (Singapore Bank account only)                                                                                                    |                                                                                                    |  |  |
| Name of Beneficiary<br>Employee A              | (bank account holder)                                                                                                    | Name of Bank<br>OCBC                                                                                                    |  |  |
| Bank Account Numb                              | ber                                                                                                    | Bank Code (4 digit number)<br>1234                                                                                                    |  |  |
| Details of Accident                            |                                                                                                    |                                                                                                    |  |  |
| Country/City of Acci<br>Singapore              | dent                                                                                                    | Date of Occurrence<br>11/11/2021                                                                                                    |  |  |
| Description of Accid<br>Sprain ankle while pla | Description of Accident<br>Sprain ankle while playing basketball                                                                                                    |                                                                                                    |  |  |
| Are you covered by No                          | Are you covered by other insurance policy(s) for this incident?<br>No                                                                                                    |                                                                                                    |  |  |
| Have you or the Clai                           | Have you or the Claimant ever had previous claims on the same injury or a similar condition?                                                                                                    |                                                                                                    |  |  |
| COVERS                                         |                                                                                                    |                                                                                                    |  |  |
| Medical Expense/Be                             | nefit                                                                                                    |                                                                                                    |  |  |
| Location of Accident<br>Community centre       | t                                                                                                    | Nature of Injury<br>Sprain ankle                                                                                                    |  |  |
| Amount to be Claime                            | ed (SGD)                                                                                                    |                                                                                                    |  |  |
| Back                                           | I have read and agreed to the terms of this Declaration and Authorization Notice. For the avoidance of doubt, l/we consent to the processing of my personal data by the Company and applicable parties.  Back Submit                                                                                                    |                                                                                                    |  |  |
|                                                | Declaration and A                                                                                                    | uthorization Notice                                                                                                    |  |  |
|                                                | <ul> <li>I / We hereby declare that all the information and particulars given above are<br/>made without reservation of any kind.</li> </ul>                                                                                                    | s true and complete to the best of my/our knowledge and belief and they are                                                                                           |  |  |
|                                                | <ul> <li>I / We hereby acknowledge, consent and agree that -         <ul> <li>Zurich Insurance Company Ltd (the "Company") and/or other applicable parties may collect, use and disclose all personal data provided or             as may be provided by motus and through other sources as the Company doem relevant from time to time for the purposes as contemplated             in your clean applicable in our suit relevant be onlicely servicing, processing, handing administering, cleans investigations, cleans             analysis, fraud evaluation, prevention and control, and/or any work put towards settling my/our claim with the Company or other insurers or             other applicable particles.</li> </ul> </li> </ul> |                                                                                                    |  |  |
|                                                | (ii) the Company may disclose the personal data to third parties (whether within or outside Singapore) including but not limited to consultants, fraud detection agencies, the General Insurance Association and Its members, regulators, law enforcement bodies and government agencies and/or authorities as set out in your claim application to us;                                                                                                    |                                                                                                    |  |  |
|                                                | (iii) the personal data protection clauses herein ("DPC") are not exhaustive. I/we declare that I/we have read, understood and agreed to be bound<br>by the prevailing Personal Data Protection Policy available at <u>Intres //www.zurich.com.sq/on/services/personal-data endoction-policy</u> ("Data<br>Protection Policy") which is to be read together with the DPC. If there is any discrepancy between the DPC and the Data Protection Policy,<br>the DPC shall prevail only to the extent of the discrepancy.                                                                                                    |                                                                                                    |  |  |
|                                                | (iv) If I / we provide third parties' personal data (e.g. Information of the life assureds. Insured persons, beneficiaries, beneficial owners, dependents, spouse, children, parents, siblings, customers, prospects, payees and/or employees) to the Company that prior consents have been obtained fract of the third parties for the collection, usage, disclosure and processing of their personal data in the manner as set out above and the Data Protection Policy; and                                                                                                    |                                                                                                    |  |  |
|                                                | (v) I/We shall indemnify the Company for all losses and damages which may be suffered by the Company arising out of the breach of the<br>declarations, representations and/or warranties herein.                                                                                                    |                                                                                                    |  |  |
|                                                | <ul> <li>IWe hereby authorize physician, medical practitioners, hospital, clinics by w<br/>my/our health to the Company, including prior medical history.</li> </ul>                                                                                                    | hom or where 1 / we have been observed or treated to give full particulars about                                                                                      |  |  |
|                                                | <ul> <li>We hereby further authorize any parties, including but not limited to police<br/>are in possession of my/our insurance proposal information, claim informatio<br/>subject or related incidents of injury, loss or damage to the Company.</li> </ul>                                                                                                    | and government authorities, airlines, travel agents, insurance companies etc who<br>on or any related information to release part or all of the information about the |  |  |
|                                                |                                                                                                    | CLOSE                                                                                                    |  |  |

## G. Completion

- Notification No. will be generated
- Claimant will also receive an acknowledgement email sent to the email address entered at the Personal Information section

| + Home                                                                                        | 🖉 ZURICH |
|-----------------------------------------------------------------------------------------------|----------|
| Submit Claims                                                                                 |          |
| Claim Submission Successful<br>Your Notification Number is<br>ZSG2100030                      |          |
| Kindly take note of this notification number to check the status of your claim<br>Back to Hom | 2        |

#### H. Check Claim Status

- Click 'Check My Claim Status' on the Home Page
- > Enter Claimant Name (depending on whether Claimant is Employee or Dependent)
- > Enter Notification or Zurich Ref No.
- > Summary of claim details and documents uploaded will be generated
- Claimant can check the status at the top of the page or upload additional supporting documents
- Types of Status Pending Insurer Assessment, Pending Additional Information, Pending for Payment, Settled

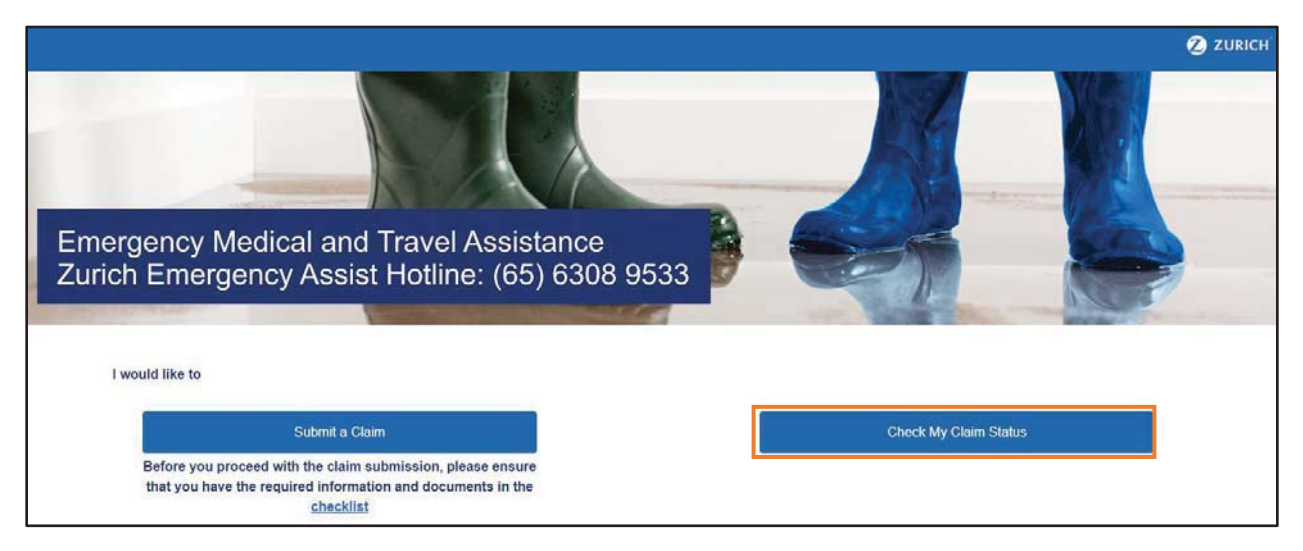

| <ul> <li>Home</li> </ul> |                                                                                                    | 💋 ZURICH |
|--------------------------|----------------------------------------------------------------------------------------------------|----------|
|                          | Check Claims Status                                                                                                    |          |
|                          | Claimant's Name (as per submission)*<br>If Dependent is the Claimant, please enter Dependent's name under Glaimant's Name (as per<br>submission) |          |
|                          | Notification/ Claim No.*                                                                                                    |          |
|                          |                                                                                                    | Next     |

| Home                                               | 💋 zuric                                 |  |
|----------------------------------------------------|-----------------------------------------|--|
| Claim Details f                                    | or ZSG2100030                           |  |
| Claims Submission                                  |                                         |  |
| Claim Type(s)                                      |                                         |  |
| G<br>Medical<br>Be                                 | Exponso/<br>nefit                       |  |
| Particulars of Policyholder                        |                                         |  |
| Policyholder's (Company) Name<br>Company A         | Policy No<br>ZZG8000123SN               |  |
| Particulars of Claimant                            |                                         |  |
| Claimant's (Employee) Name<br>Employee A           | Dependent's Name                        |  |
| Identity Card/Passport No.<br>S1234567Z            | Gender<br>Malo                          |  |
| Uploaded Documents                                 |                                         |  |
| Medical bill                                       |                                         |  |
| Please upload the additional supporting documents: |                                         |  |
| File Description                                   |                                         |  |
| Drag and drop a file here or click                 |                                         |  |
|                                                    | Upload more files Update & Back to Home |  |

## Assistance & Support

Technical Support – Email to <u>sg-support@merimen.com</u>